## EPSON STYLUS M PHOTO 8300 Series

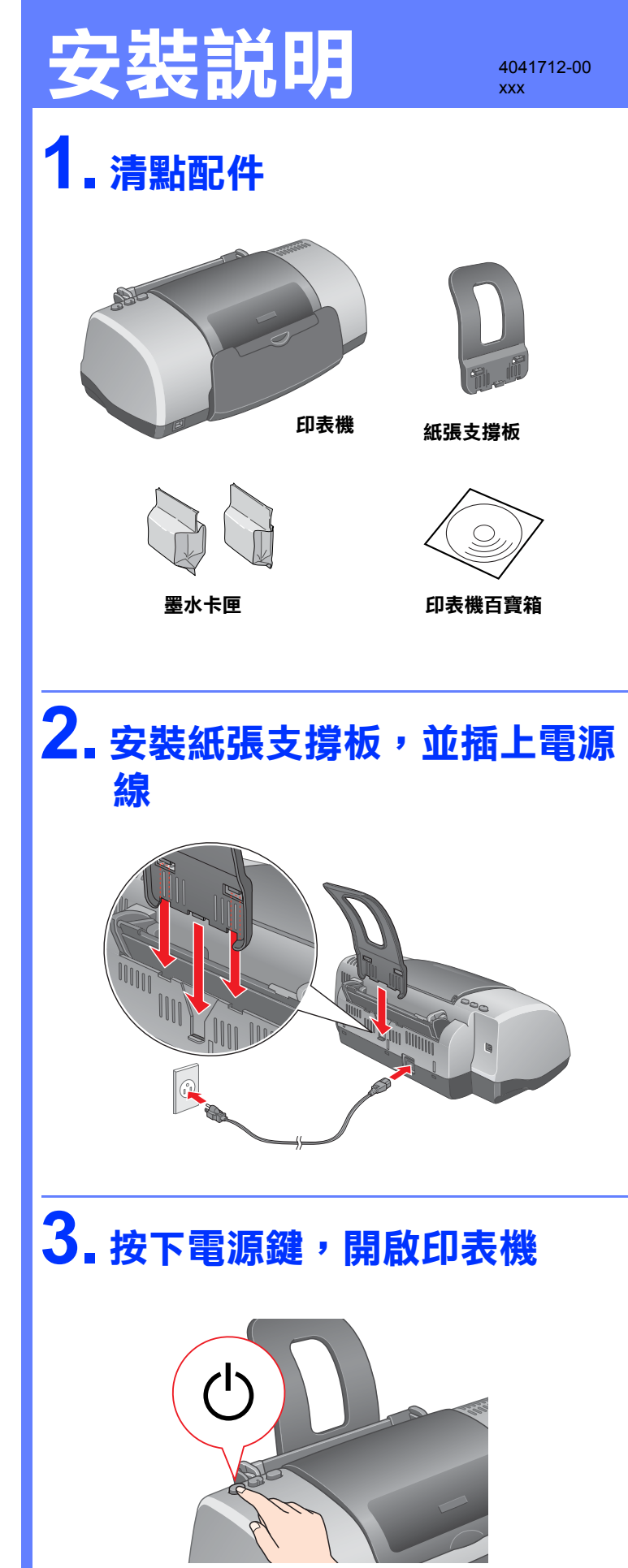

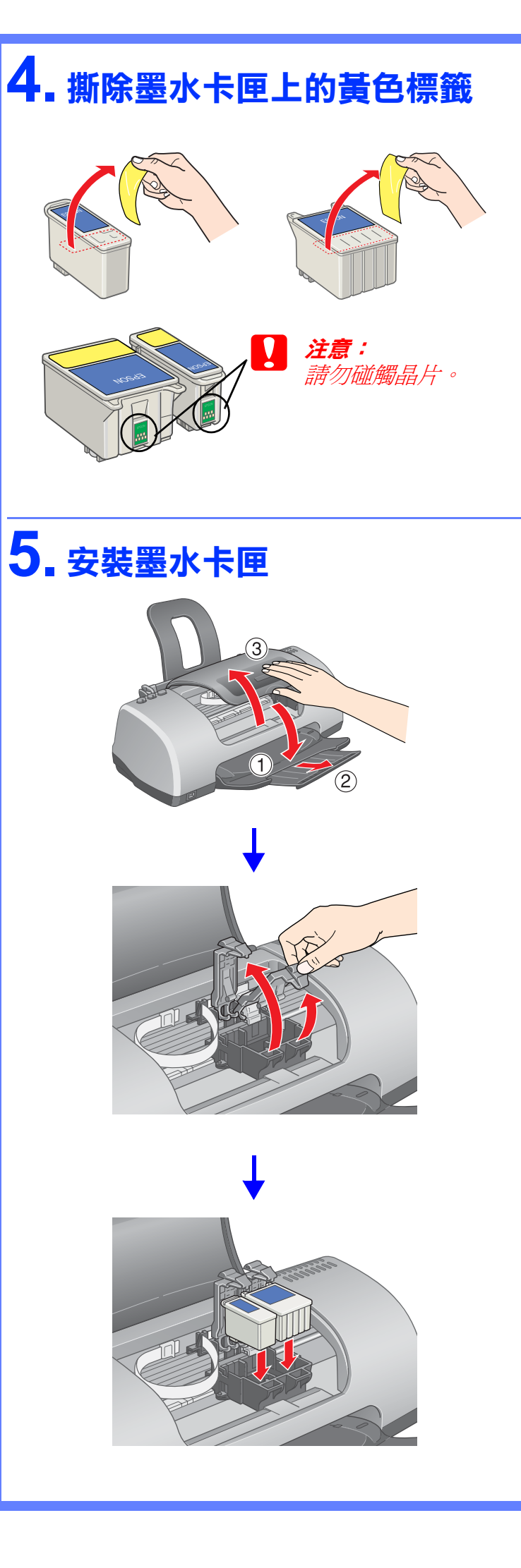

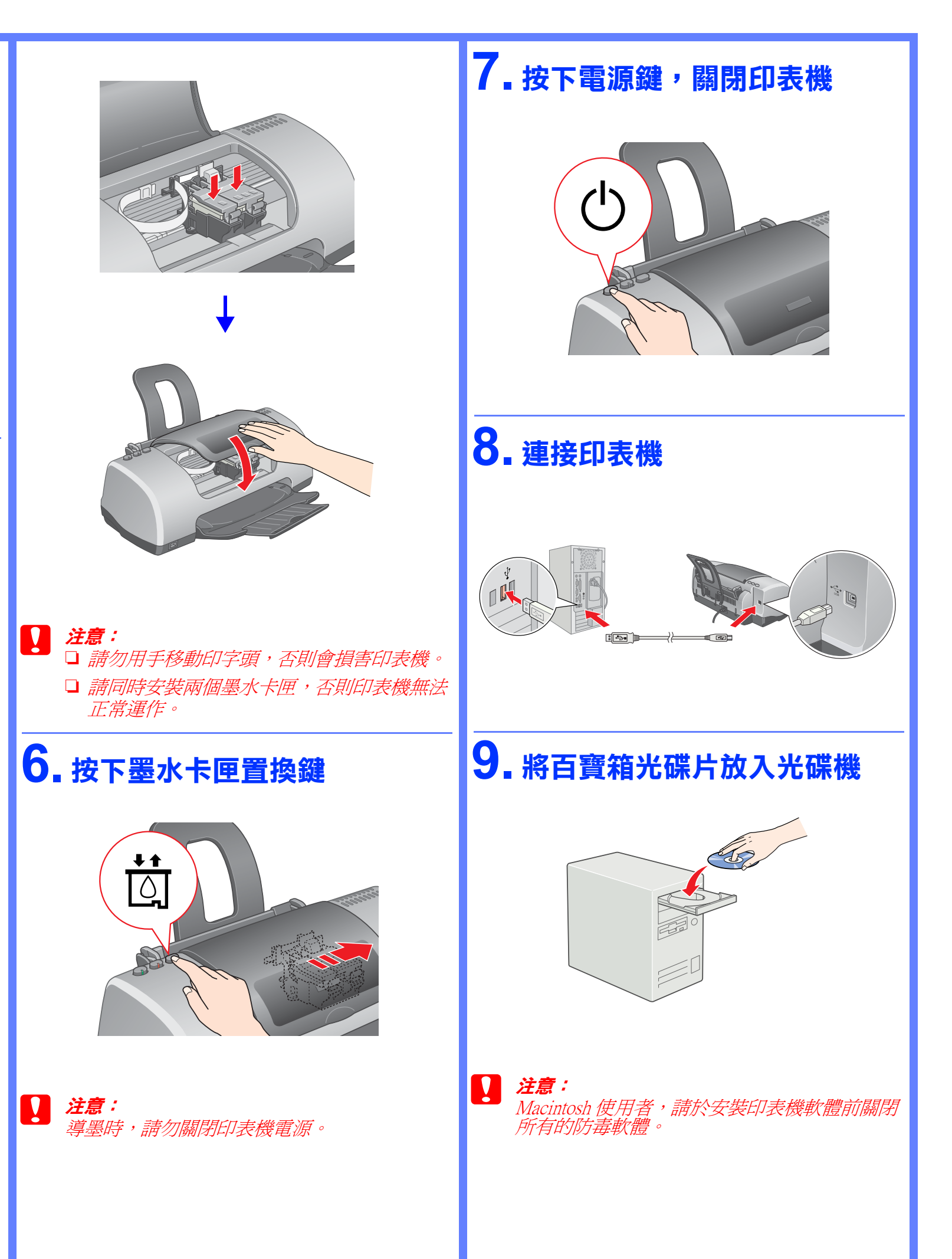

# 10. 安裝印表機軟體

## Windows 使用者

1. 點選 "安裝印表機軟體",並按 『下-步』鍵。

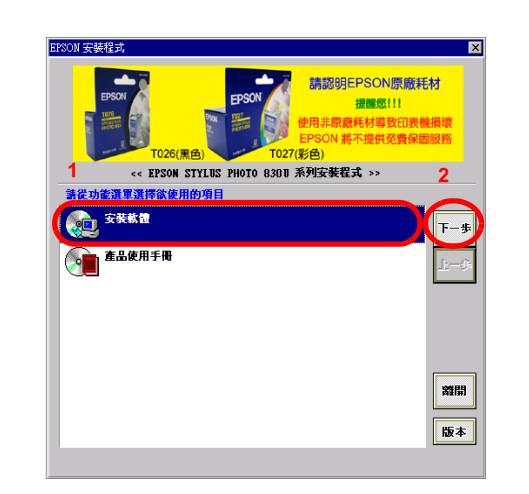

2. 依照螢幕上的指示操作。

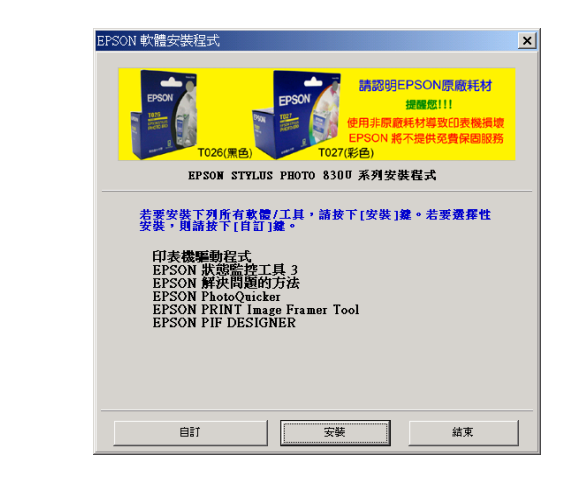

Mac OS 8.6 至 9.X 版本的使用者

1. 雙擊 *`EPSON* 圖示。

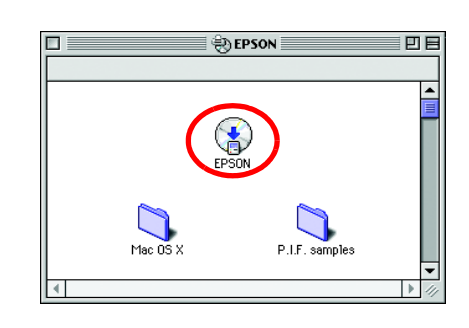

2. 點選 *"Install Software"*, 然後按下 『」。鍵。

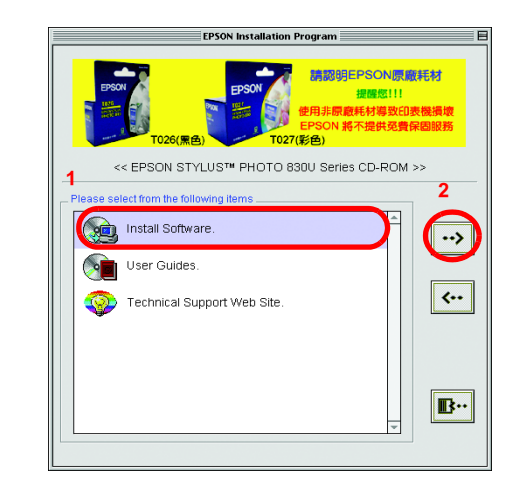

3. 印表機軟體安裝完成後, 請重新開機並開 啓印表機的電源。

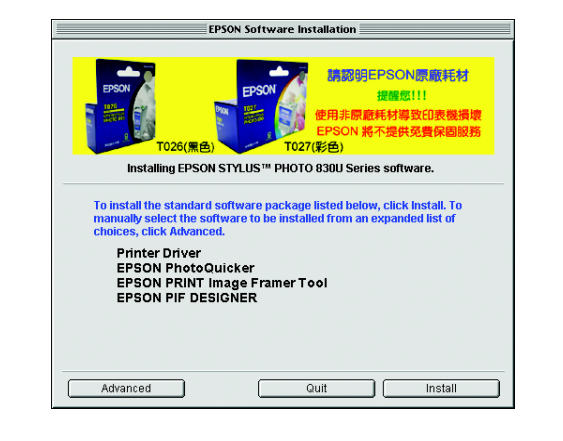

4. 點選 Apple 選單中的 **\*Chooser / 選擇週** 邊″。

|  | <u>څ</u>                | File | Edit | View | Special | Help |  |  |
|--|-------------------------|------|------|------|---------|------|--|--|
|  | About This Computer     |      |      |      |         |      |  |  |
|  |                         |      |      |      |         |      |  |  |
|  | 🖨 Apple FM Radio        |      |      |      |         |      |  |  |
|  | 🔊 Apple System Profiler |      |      |      |         |      |  |  |
|  | 🚳 Apple Video Player    |      |      |      |         |      |  |  |
|  | 🖼 AppleCD Audio Player  |      |      |      |         |      |  |  |
|  | 🐧 Automated Tasks 🛛 🕨 🕨 |      |      |      |         |      |  |  |
|  | 📓 Calculator            |      |      |      |         |      |  |  |
|  | 7                       | Cho  | oser |      |         |      |  |  |

5. 選擇這台印表機的圖示及使用的連接埠, 完成後關閉 "Chooser/選擇週邊"。 Chooser Select a printer port: **X** 8 ♦ (USB Port 1)

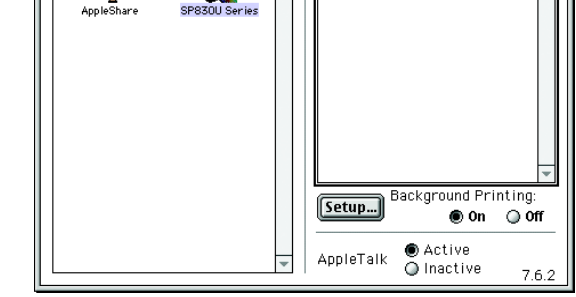

#### Mac OS X 版本的使用者

1. 雙擊 **▷ "Mac OS X**" 圖示。

- 2. 雙擊 ♥ **`SP830USeries.pkg**″圖示。若出 現認證對話框,請按 · 圖示 (僅限 Mac OS X 10.1 版本),輸入密碼或密語,然後 按下『OK/確定』。
- 3. 依照螢幕指示完成安裝後, 請重新開機並 開啓印表機的電源。
- 4. 雙擊 **`Macintosh HD**″→打開 Ø **\*Applications / 應用程式**<sup>"</sup> 資料夾 → 打 開 **◯ `Utilities**' 資料夾 → 雙擊 ■ "Printer Center / 列印中心 ″ 圖示 → 按下『Add / 加入』。
- 5. 從下拉清單中選擇 **ĚPSON USB**″→在 產品清單中選擇 "SP830USeries(USB)" → 按下『Add / 加入』。

#### 6. 請確認印表機清單中是否包含如下圖的印 表機選項 (邊界類型)。

| 0 | 0                  | Printer List                      |                     |        |  |  |  |  |  |
|---|--------------------|-----------------------------------|---------------------|--------|--|--|--|--|--|
| Э | Name               | A                                 | Kind                | Status |  |  |  |  |  |
| 9 | Stylus Photo       | 830U                              | EPSON SP830U Series |        |  |  |  |  |  |
|   | Stylus Photo       | 830U(Sheet Feeder – Borderless)   | EPSON SP830U Series |        |  |  |  |  |  |
|   | Stylus Photo       | 830U(Standard - Minimize Margins) | EPSON SP830U Series |        |  |  |  |  |  |
|   |                    |                                   |                     |        |  |  |  |  |  |
|   |                    |                                   |                     |        |  |  |  |  |  |
|   |                    |                                   |                     |        |  |  |  |  |  |
|   |                    |                                   |                     |        |  |  |  |  |  |
|   |                    |                                   |                     |        |  |  |  |  |  |
|   |                    |                                   |                     |        |  |  |  |  |  |
|   | Delete Add Printer |                                   |                     |        |  |  |  |  |  |

製造廠商: SEIKO EPSON CORPORATION 地址: 80 Harashinden, Hirooka, Shiojiri-shi, Nagano-Ken, 399-0785, JAPAN 電話: 81-263-52-2552

進口商:台灣愛普生科技股份有限公司 地址:台北市信義區松仁路7號14樓 電話:(02)8786-6688(代表號)

製造編號或製造年份:見機體標示 生產國別:見機體標示

Copyright© 2003 by SEIKO EPSON CORPORATION, Nagano, Japan. Printed in XXXX